# Opsætning af Outlook app på iPhone/iPad (IOS)

Du skal sørge for at "**Microsoft Authenticator**" er sat op på en enhed. Hvis du ikke har fået sat "**Microsoft Authenticator**" op med QR-kode, så kan du anvende denne <u>Vejledning</u>

#### Minimums systemkrav:

IOS 16.x Se modeller <u>her</u> eller <u>her</u>

Burde virke til både privatmobil og arbejdsmobil. (Vejledningen er lavet ud fra en arbejdsmobil, men er testet på privatmobil. Vi har ikke support på privat enheder og fejler de i opsætningen, så kan vi ikke sikre hjælp.).

OBS: Du vil flere gange opleve at skulle skrive skærmlåsen/pinkoden/face-ID/touch-ID til din mobil, det skal anvendes når den dukker op, de trin er ikke med i vejledningen her.

1. Start med at åbne "**Outlook"** appen

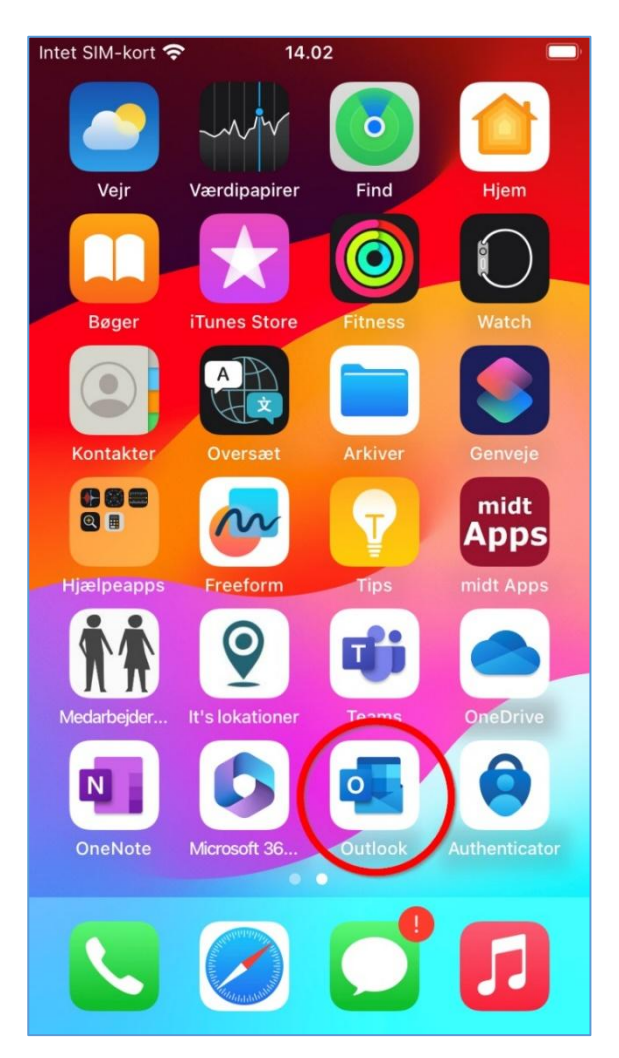

2. Tryk på "Tilføj konto" billedet kan se anderledes ud, men der skal stadig trykkes på "Tilføj konto".

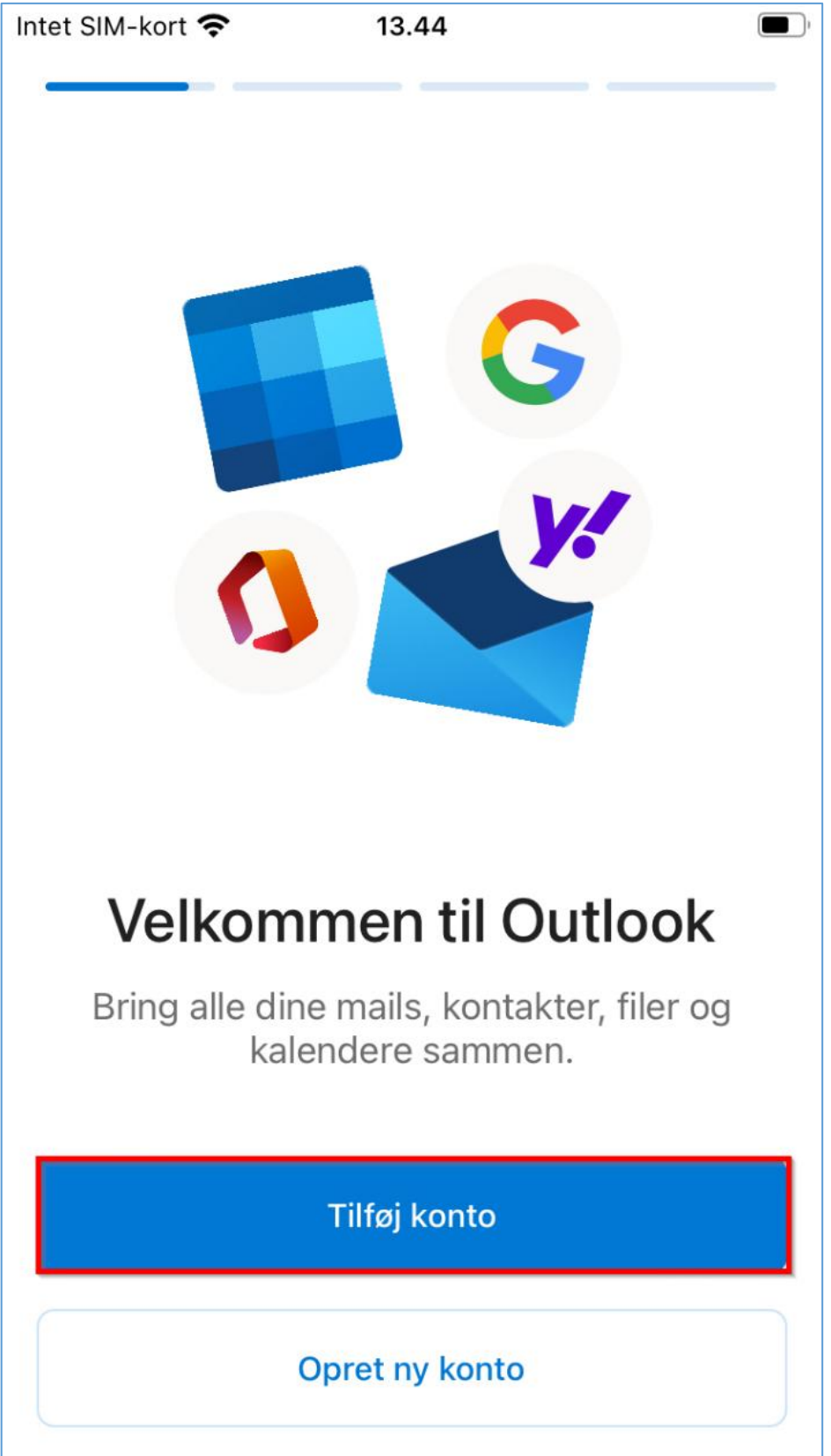

3. Indtast din mailadresse **<RegionsID>@onerm.dk** (RegionsID er dit eget) i feltet **"Angiv din mailadresse**" og tryk på **"Tilføj konto** 

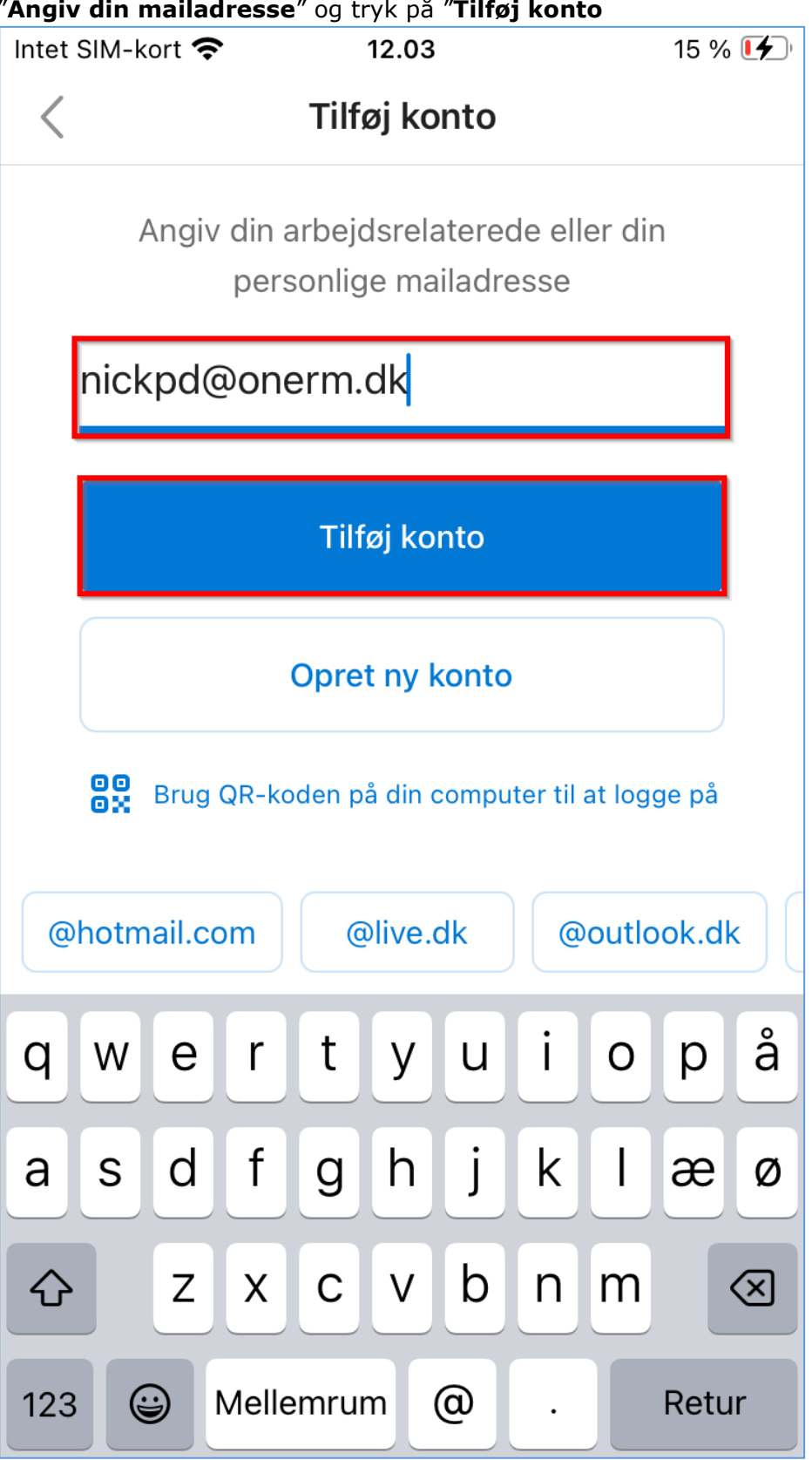

4. Her kan du opleve at skulle vælge mailudbyder, hvis du ikke får den, gå til **Trin 5** ellers vælg "**Microsoft 365**"

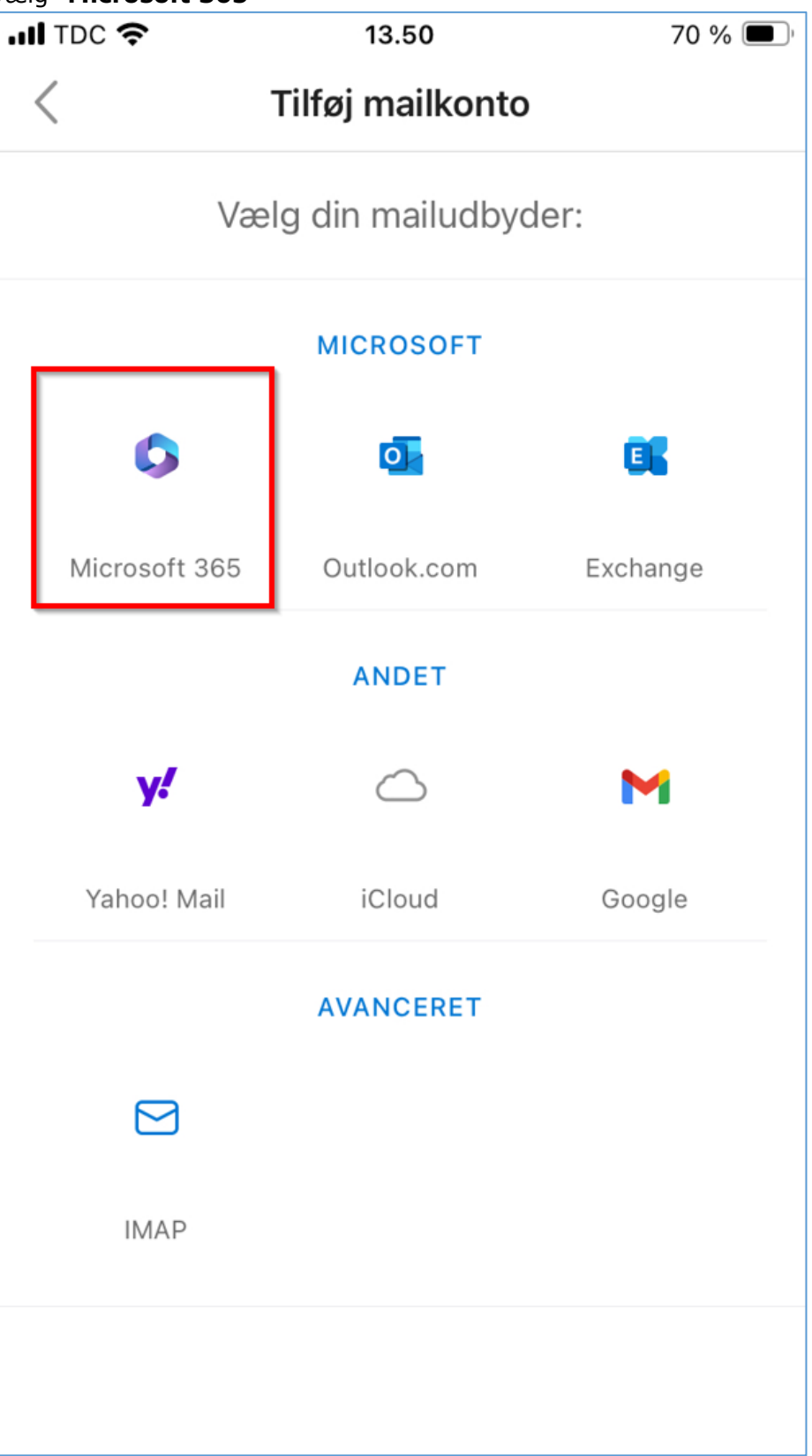

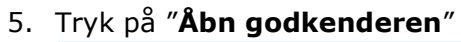

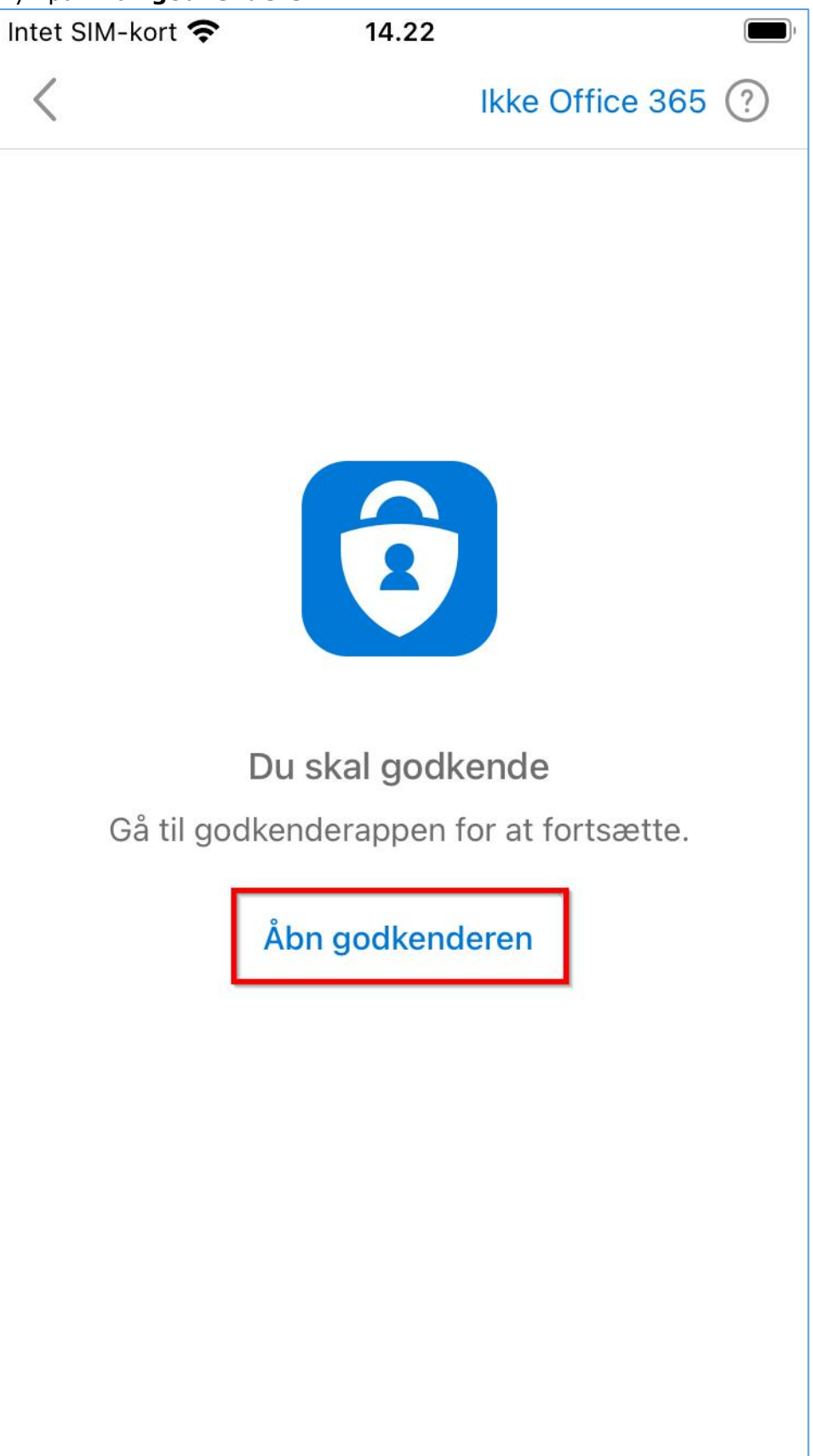

6. Skriv adgangskoden til dit **RegionsID** og tryk på "**Log på**"

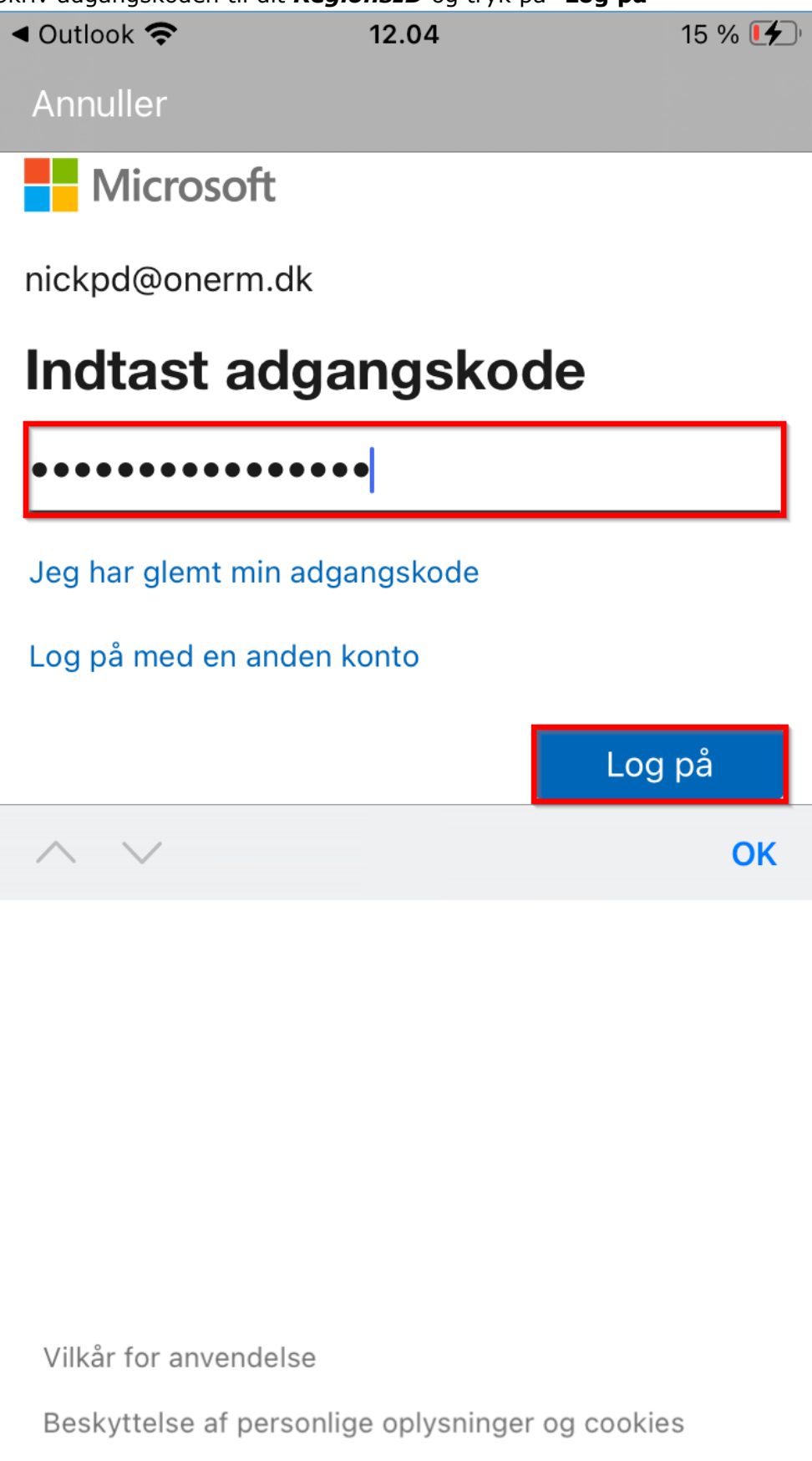

 Godkend logonanmodning ved at skrive de to tal i pop op boksen og tryk "Ja" (Nåede du ikke at se tallene, så tryk på "Jeg kan ikke se nummeret")

| Intet SIM-kort 🗢 14.25                                                        | Intet SIM-kort 奈                                              | 14.24                                     |              |  |
|-------------------------------------------------------------------------------|---------------------------------------------------------------|-------------------------------------------|--------------|--|
| Annuller Hent koder                                                           | Annu Fors<br>Region Mi<br>NICKPD@                             | øger du at logge<br>dtjylland<br>onerm.dk | e på? toder  |  |
| Office 365                                                                    | Angiv det<br>på.                                              | nummer, der vises for                     | at logge     |  |
|                                                                               | App: Outlook Mobile<br>Placering: Region Midtjylland, Danmark |                                           |              |  |
| Microsoft                                                                     |                                                               | + 4 1-                                    |              |  |
| nickpd@onerm.dk                                                               | nic .Randers                                                  |                                           |              |  |
| Godkend logonanmodning                                                        | G Juridiske oplysninger                                       |                                           |              |  |
| Åbn din Authenticator-app, og angiv det<br>nummer, der vises for at logge på. | Angiv tal<br>Ja<br>Nej, det er ikke mig                       |                                           |              |  |
| Ken de ilde ee gewoor i die een 2 Com fan st                                  | Jeg kan ikke se nummeret                                      |                                           |              |  |
| opgradere til den nyeste version.                                             | Kan du ikke so                                                | e numre i din abb?<br>2                   | Sørd for at  |  |
|                                                                               |                                                               | ABC                                       | DEF          |  |
| app lige nu                                                                   | 4<br>вні                                                      | 5<br>JKL                                  | 6            |  |
|                                                                               | 7<br>pqrs                                                     | 8<br>TUV                                  | 9<br>wxyz    |  |
| Vilkår for anvendelse<br>Beskyttelse af personlige oplysninger og cookies     |                                                               | 0                                         | $\bigotimes$ |  |

8. Tryk på "Registrer"

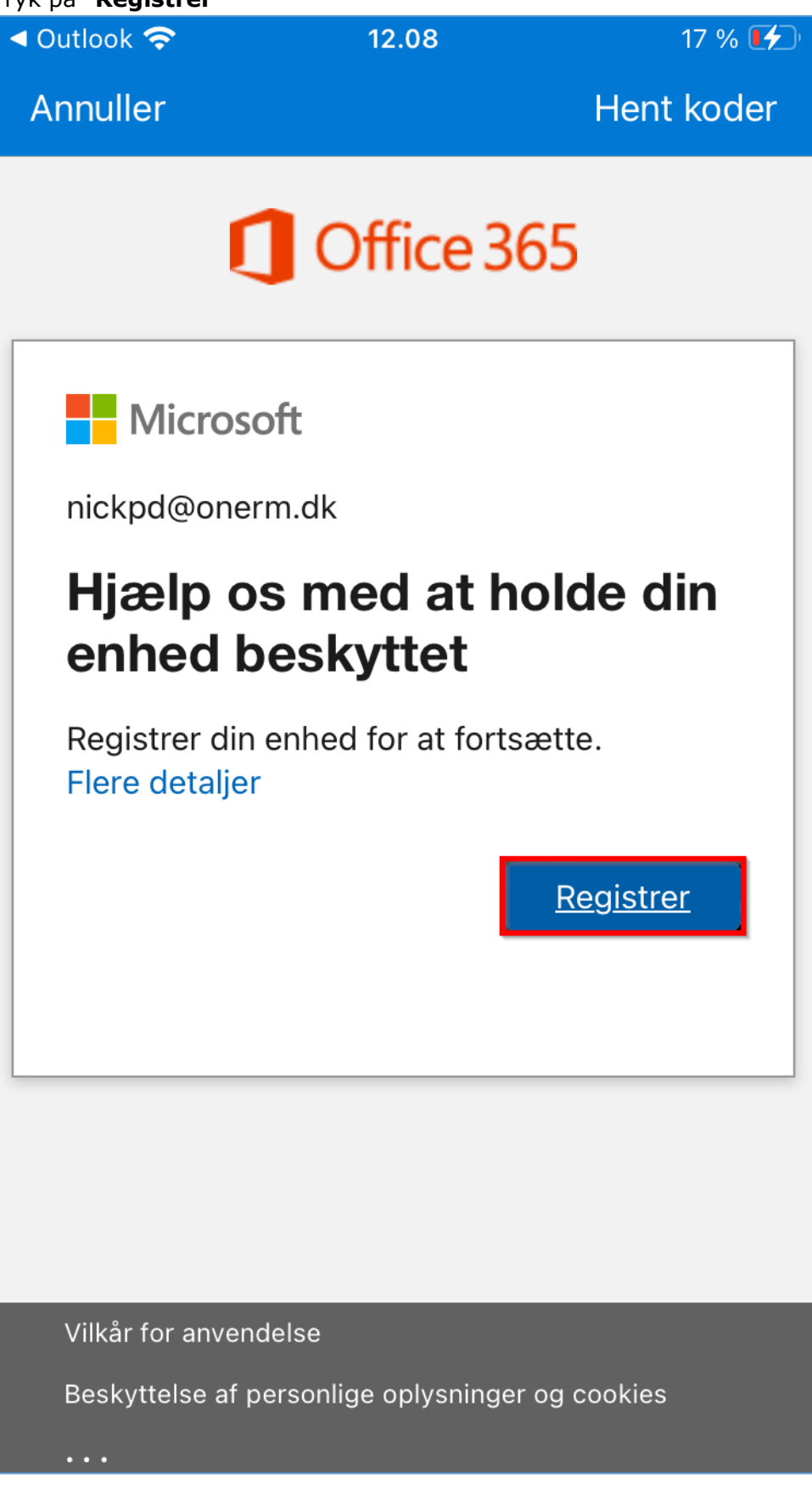

9. Godkend logonanmodning ved at skrive de to tal i pop op boksen og tryk "**Ja**" (Nåede du ikke at se tallene, så tryk på "**Jeg kan ikke se nummeret**")

| Intet SIM-kort 🗢 14.25                                                        | Intet SIM-kort 奈                                                                                                    | 14.24    |                 |  |
|-------------------------------------------------------------------------------|----------------------------------------------------------------------------------------------------|----------|-----------------|--|
| Annuller Hent koder                                                           | Annu Forsøger du at logge på? oder<br>Region Midtjylland<br>NICKPD@onerm.dk<br>Angiv det nummer, der vises for at logge<br>på. |          |                 |  |
| Office 365                                                                    |                                                                                                    |          |                 |  |
|                                                                               | App: Outlook Mobile<br>Placering: Region Midtjylland, Danmark                                                                  |          |                 |  |
| Microsoft                                                                     |                                                                                                    | FAV      |                 |  |
| nickpd@onerm.dk                                                               | nic                                                                                                    | , R      | anders          |  |
| Godkend logonanmodning                                                        | G Juridiske oplysninger                                                                                                    |          |                 |  |
| Åbn din Authenticator-app, og angiv det<br>nummer, der vises for at logge på. | Angiv tal                                                                                                    |          |                 |  |
| Kan du ikke se numre i din app? Sørg for at                                   | Kan du ikke se numre i din app? Sørg tor at                                                                                    |          |                 |  |
| opgradere til den nyeste version.                                             | 1                                                                                                    | 2<br>ABC | 3<br>Def        |  |
| Jeg kan ikke bruge min Microsoft Authenticator-<br>app lige nu                | 4<br>сні                                                                                                    | 5<br>јкі | <u>6</u><br>мно |  |
|                                                                               | 7<br>pqrs                                                                                                    | 8<br>TUV | 9<br>wxyz       |  |
| Vilkår for anvendelse<br>Beskyttelse af personlige oplysninger og cookies     |                                                                                                    | 0        | $\bigotimes$    |  |

10. Tryk "**OK**" til følgende pop op "Din organisation hjælper dig nu med at beskytte sine data i denne app. Du skal genstarte appen for at fortsætte".

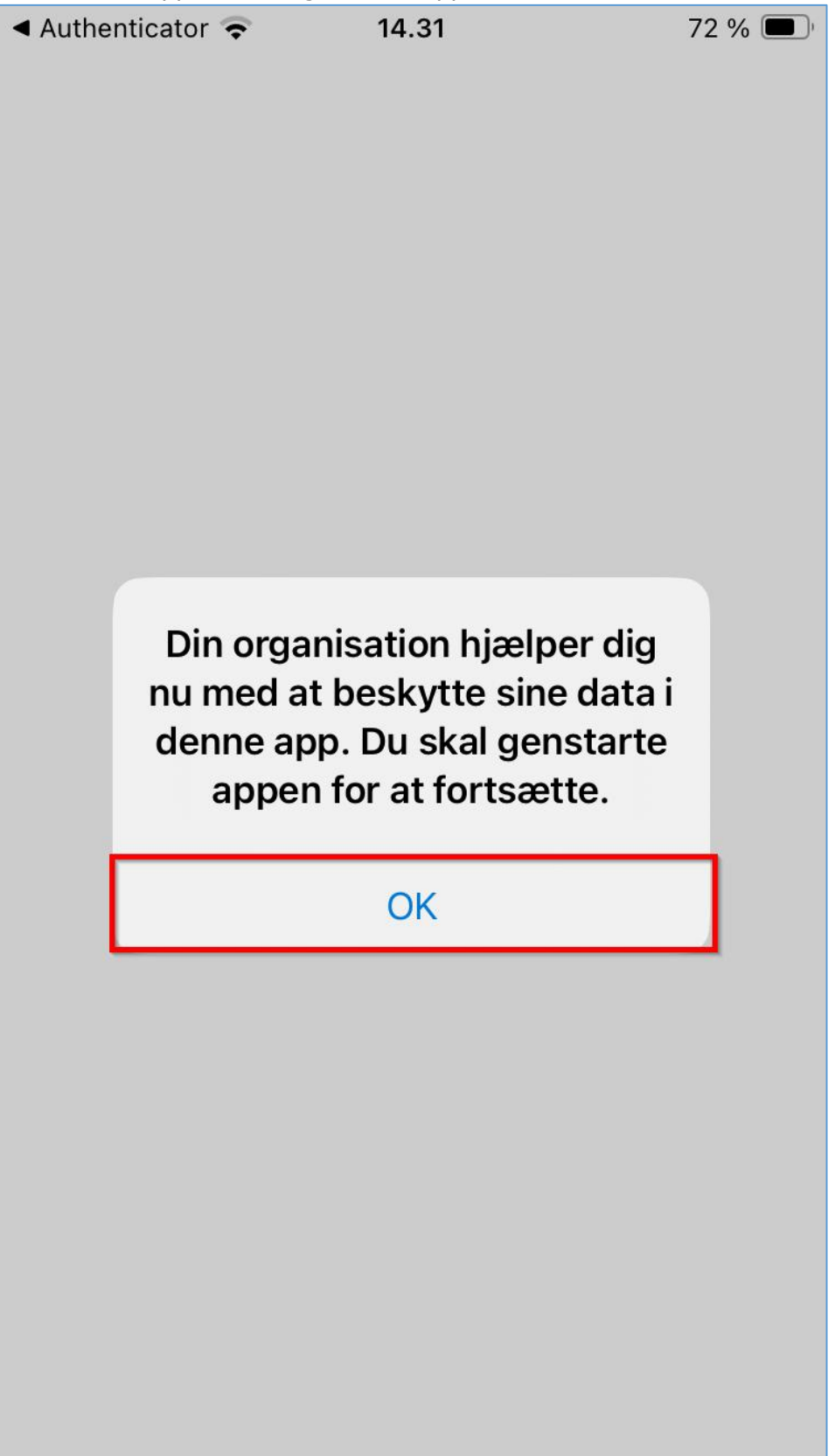

### 11. Åben Outlook appen igen.

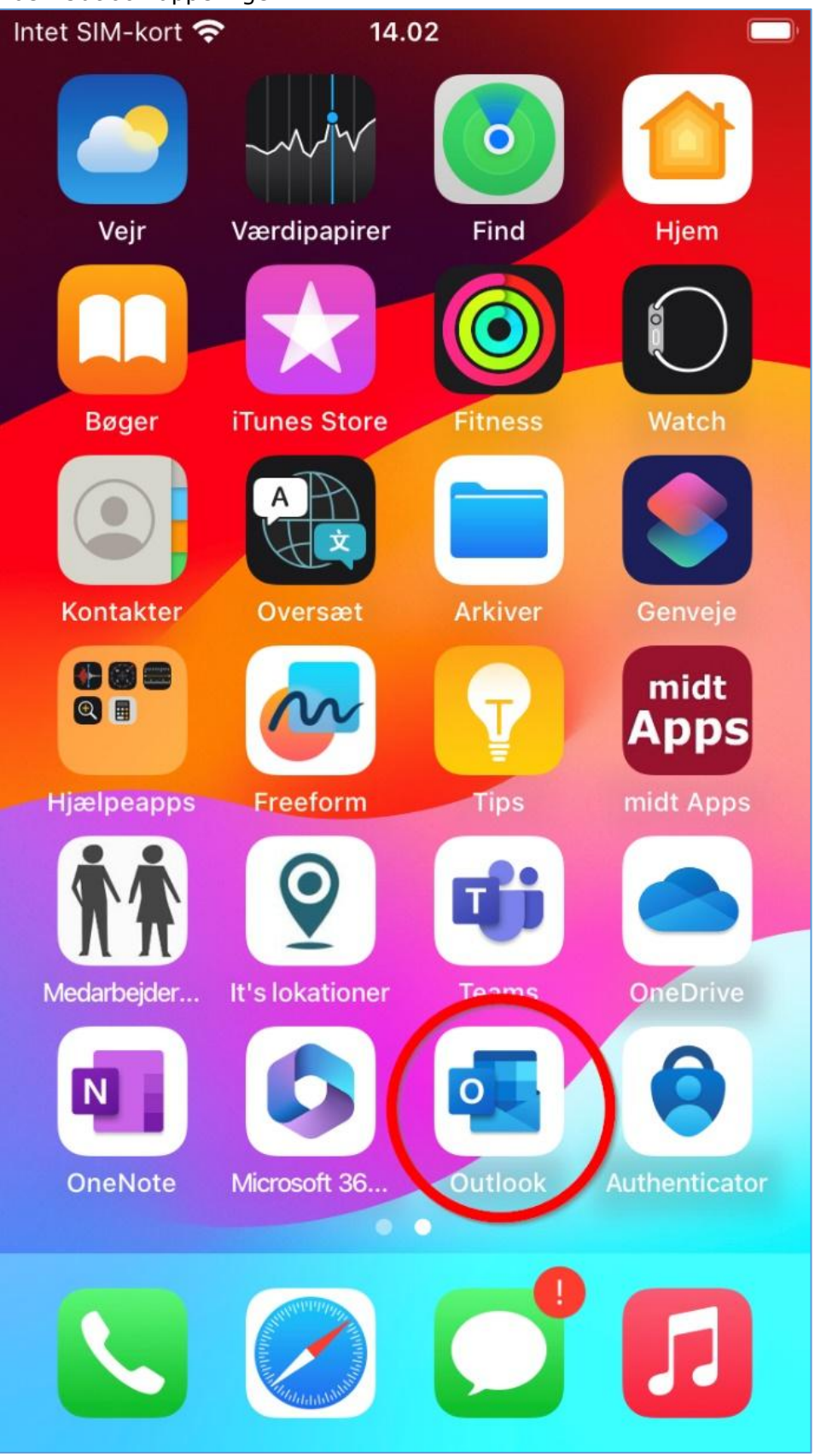

12. Tryk "**OK**" til følgende pop op "Organisationens supportteam hjælper dig nu med at beskytte arbejds- eller skoledata i denne app".

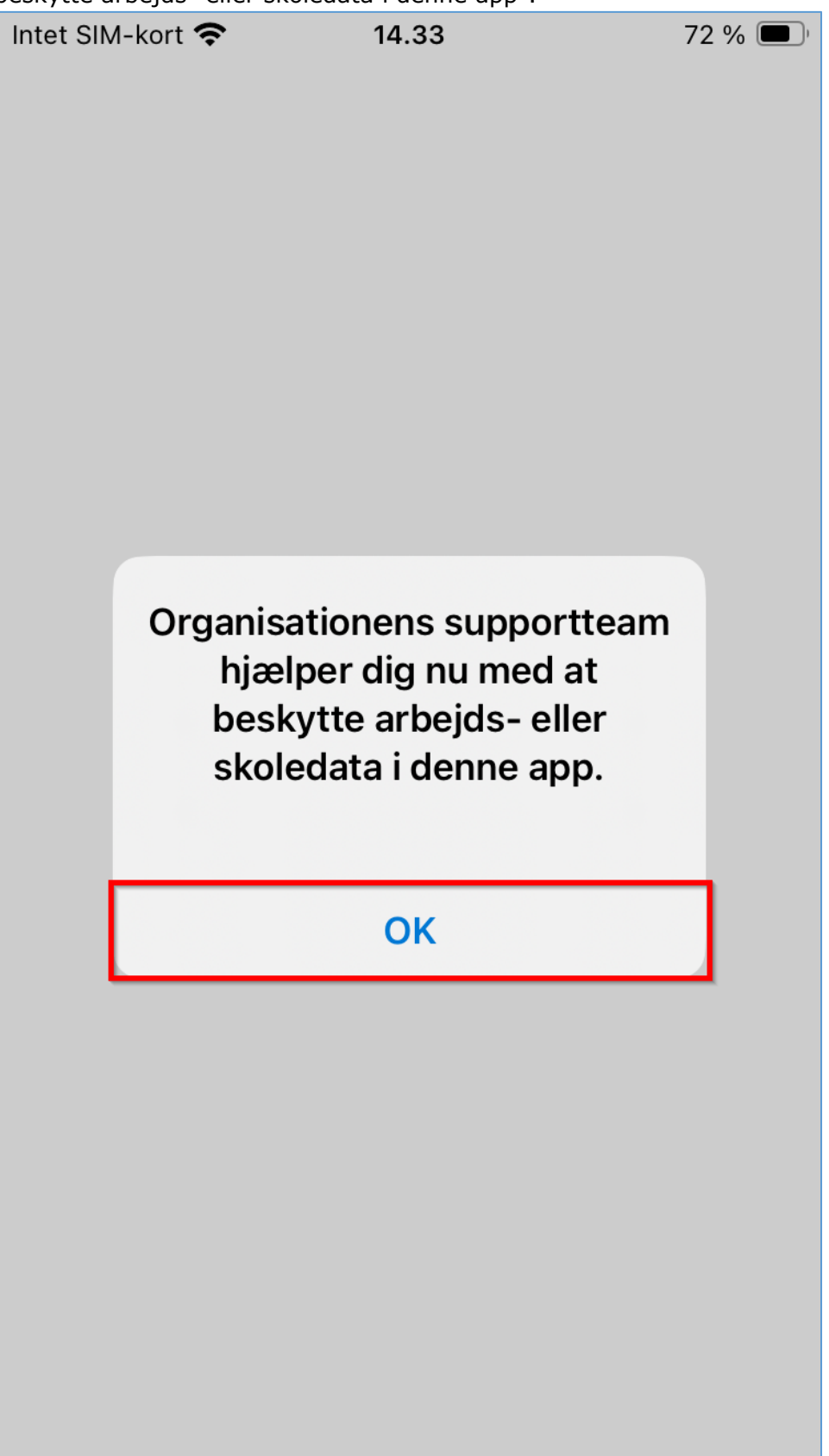

13. Opret pinkode til Outlook appen, du må gerne huske på den (**Du skal bekræfte den i næste trin**), men er din iPhone opsat med touch-id eller face-id, så behøver du ikke at huske på pinkoden.

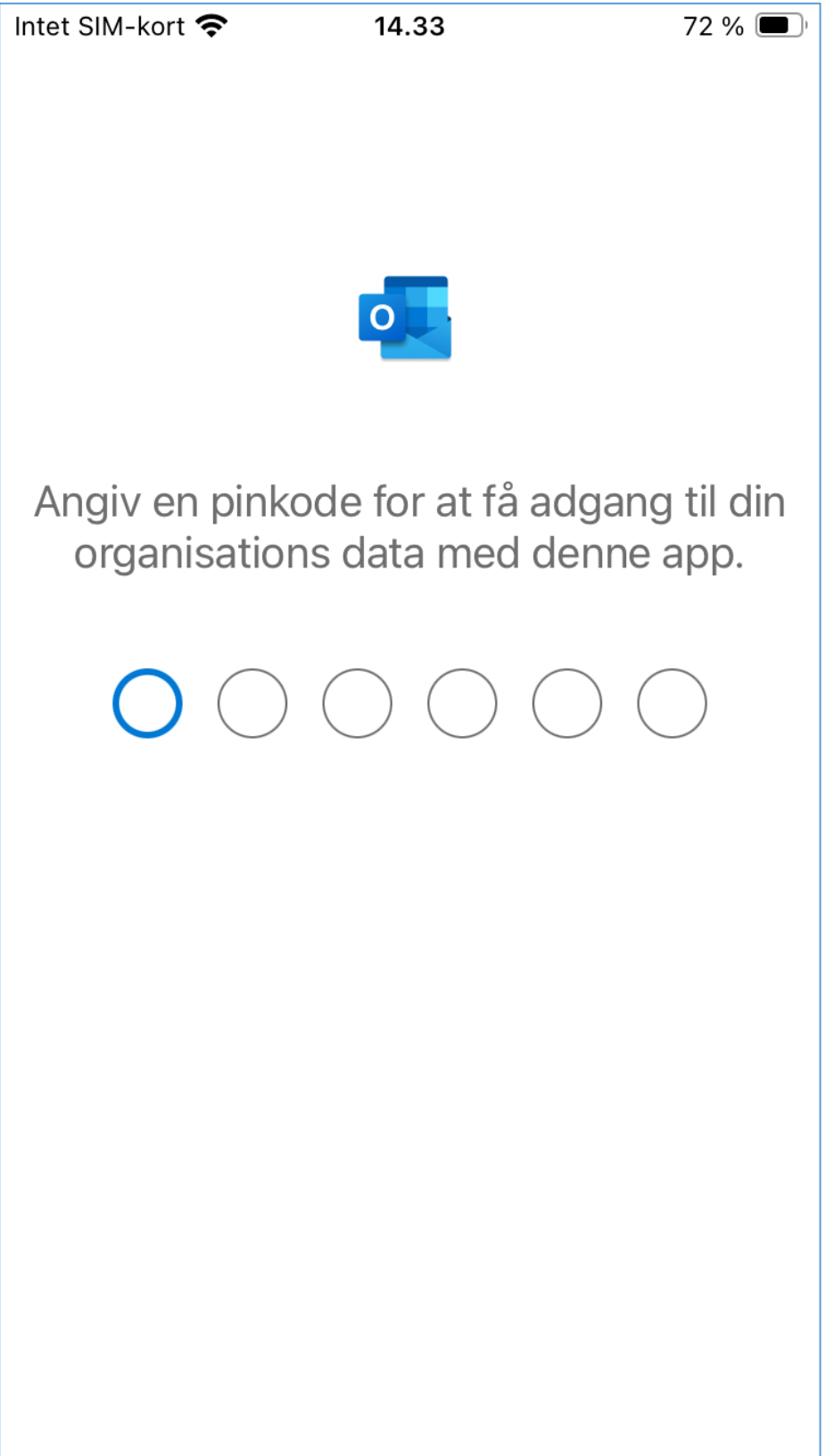

14. Bekræft pinkoden fra **Trin 13** ved at skrive den igen.

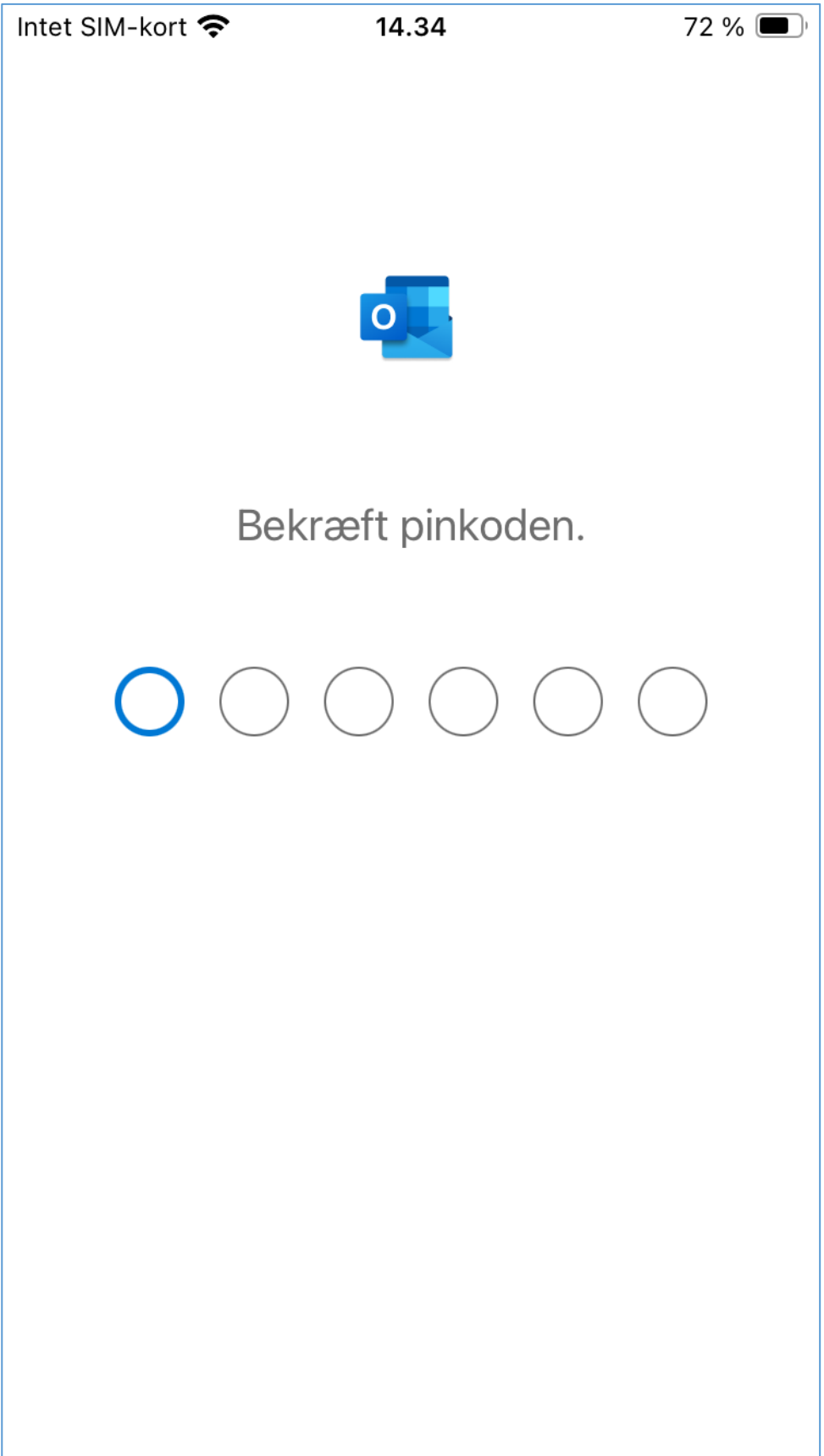

15. I pop op beskeden "Aktivér meddelelser", der skal du trykke på "Slå til"

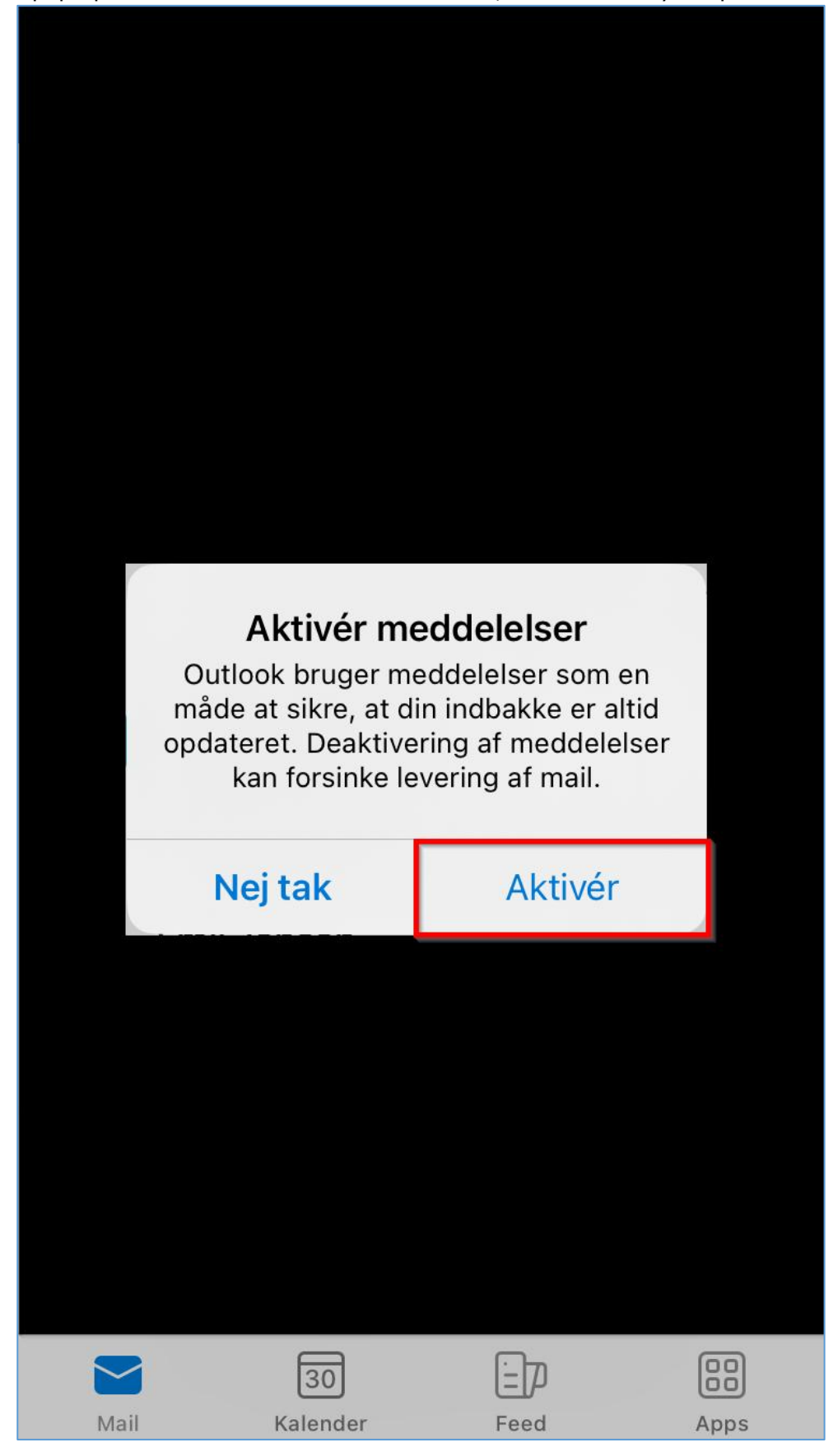

Nu har du gennemført opsætning af Outlook på arbejdsmobil.

Du kan opleve at få et par andre pop ops i forhold til kontakter og notifikationer, der bestemmer du selv, om du vil trykke tillad eller andet.

## **IOS 16 modeller**

#### iPhone

- iPhone 14
- iPhone 14 Plus
- iPhone 14 Pro
- iPhone 14 Pro Max
- iPhone 13
- iPhone 13 mini
- iPhone 13 Pro
- iPhone 13 Pro Max
- iPhone 12
- iPhone 12 mini
- iPhone 12 Pro
- iPhone 12 Pro Max
- iPhone 11
- iPhone 11 Pro
- iPhone 11 Pro Max
- iPhone XS
- iPhone XS Max
- iPhone XR
- iPhone X
- iPhone 8
- iPhone 8 Plus
- iPhone SE (3. generation)
- iPhone SE (2. generation)

## iPad

- iPad Pro 12,9" (6. generation)
- iPad Pro 11" (4. generation)
- iPad Pro 12,9" (5. generation)
- iPad Pro 11" (3. generation)
- iPad Pro 12,9" (4. generation)
- iPad Pro 11" (2. generation)
- iPad Pro 12,9" (3. generation)
- iPad Pro 11" (1. generation)
- iPad Pro 12,9" (2. generation)
- iPad Pro 12,9" (1. generation)
- iPad Pro 10,5"
- iPad Pro 9,7"
- iPad (10. generation)
- iPad (9. generation)
- iPad (8. generation)
- iPad (7. generation)
- iPad (6. generation)
- iPad (5. generation)
- iPad mini (6. generation)

- iPad mini (5. generation)
  iPad Air (5. generation)
  iPad Air (4. generation)
  iPad Air (3. generation)